## GeneTools Software Colony Counting Image Analysis - Quick Guide

| 1 | Open GeneTools<br>Select                                      | <b>→</b> | Press open button on standard toolbar<br>Select file you want analysing                                                                                                    |
|---|---------------------------------------------------------------|----------|----------------------------------------------------------------------------------------------------|
| 2 | Sample properties window                                      | v →      | Select colony option (pour plate)                                                                                                    |
| 3 | Defining sample area<br>Select Office frame<br>• Adjust frame | →<br>→   | Adjust frame by using mouse to<br>position the circular frame over the<br>colony plate<br>Avoid edges where shadowing can be<br>mistaken for colonies                                                      |
| 4 | Excluding regions<br>Select Oraw exclude region               | →<br>→   | Select 'Draw exclude region'<br>Use the mouse to draw as accurately<br>as possible around the unwanted region                                                                                              |
| 5 | Select Auto detection<br>Select Sensitivity: Medium V         | →<br>→   | Adjust the sensitivity of detection to<br>include all colonies of interest<br>Choose from the drop down menu the level<br>of sensitivity<br>Show shapes to avoid picking up shadows<br>or undissolved agar |
| 6 | Separate colonies<br>Select Separate colonies                 |          | Select this to apply the separation algorithm                                                                                                    |

| 7 Set area limits<br>Select Set area limits                                                               |                               | You can input maximum and minimum colony sizes                                                                                                    |
|----------------------------------------------------------------------------------------------------|-------------------------------|----------------------------------------------------------------------------------------------------|
|                                                                                                    | -                             | Save parameters as sample defaults                                                                                                    |
| 8 Class split window<br>Select Results Class Split:<br>Class 1 Class 2<br>Count: 0 110<br>% Area: 0.0 4.3 | →<br>→                        | This is used when looking at two<br>shades of dark or light colonies<br>Use the mouse to adjust the red line<br>on the histogram and split the colonies<br>into two class types |
| 9 Manual detection<br>Select Add/remove colonies                                                          | -                             | To use the manual detection<br>function select Add/remove colonies<br>option                                                                                                    |
|                                                                                                    | <b>→</b>                      | For single colour colony plate have<br>class 1 selected and for two colour<br>plates select class 2                                                                             |
|                                                                                                    |                               | To delete colonies double click the<br>left-hand mouse button on the<br>colony                                                                                                  |
|                                                                                                    |                               | To add a colony double click left-<br>hand mouse button elsewhere                                                                                                    |
| 10 Exporting data<br>Select                                                                               |                               | Report Generation - GeneTools is<br>capable of producing a fully GLP<br>compliant report                                                                                        |
| Select                                                                                                    |                               | Export full report to Microsoft<br>Word                                                                                                    |
| CONTACT SYNGENE:<br>EUROPE:<br>Tel: +44 (0)1223 727123<br>Email: support@syngene.com                      | www.syngene.com<br>GTCCIA0709 | USA:<br>Tel: 800 686 4407/301 662 2863<br>Email: support@syngene.com                                                                                                    |
| S Y N G E N E<br>A division of the synoptics group                                                        |                               |                                                                                                    |